# **Dual Extraction**

**Dual Extraction** is a quality-controlled extraction process, where two users independently extract data from each article, and then all data are adjudicated by an Administrator.

The Admin adjudicates any disagreement between Reviewer A and Reviewer B and sets the final determination for each study. For example, if Reviewer A extracts the mean age as 70 but Reviewer B extracts it as 71, the Adjudicator will then need to choose between those values and identify the correct one.

## Only those with Admin privileges can serve as Adjudicators, but any user can serve as a Reviewer

This feature is useful to ensure that your team curates the most accurate and high qualitly data possible. Dual extraction can help with this since it has been shown that dual extraction results in fewer errors than single extraction. (source)

### **Configure Dual Extraction**

| Nest Home<br>Dashboard                                                                        | To configure dual extraction, go to the Admin page under settings and then scroll to the Extraction section. Then, toggle to dual extraction to turn this feature on. |  |  |  |  |  |
|-----------------------------------------------------------------------------------------------|----------------------------------------------------------------------------------------------------|--|--|--|--|--|
| Literature Search<br>Other Sources<br>Duplicate Review<br>Search Exploration<br>Query Builder |                                                                                                    |  |  |  |  |  |
| Screening 3/3<br>Configure Exclusion Reasons<br>Study Inspector                               |                                                                                                    |  |  |  |  |  |
| Tagging 0/3   Configure Study Tags   Study Inspector                                          |                                                                                                    |  |  |  |  |  |
| Dual Extraction 2/3<br>Adjudicate Extraction<br>Study Inspector                               |                                                                                                    |  |  |  |  |  |
| Synthesis<br>Manuscript Editor<br>Export                                                      |                                                                                                    |  |  |  |  |  |
| Settings<br>Admin                                                                             |                                                                                                    |  |  |  |  |  |

1/3

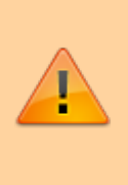

Warning: Toggling back from Dual Extraction to Standard Extraction will ONLY save final adjudications, and all data associated with non-final individual users' extractions will be lost!

### **Dual Extraction Steps**

#### **1.** Two users must independently extract the data.

Once Dual Extraction is configured (see above), The software will automatically queue individual studies to users until at least two Extractions are Marked Complete.

If you need help with the Extraction process, check out this page. Each study will appear in the Adjudicate Extraction queue only after two independent extractions are Marked Complete.

Unlike Standard (single) Extraction, when a user is finished extracting in Dual mode, the data are NOT displayed on Synthesis. In Dual Extraction, data are queued for Adjudication, and displayed on Synthesis only after Adjudication on the study in question is Marked Complete.

#### 2. Adjudicate the data

Go to the Adjudicate Extraction page to review the data extracted by the two independent, underlying users. At first the page will appear the same as the Dual Extraction page. To view the two independent decisions, expand the right hand tabs by clicking the arrows icon in the left corners.

| Abstract | Full Text       Supplements       Related Reports                                                                          | ■ 80 ⊘ 0 ⊘ 96 0 0                                    | PI    | мс              | ⇒ ₹ |         | Navigation           | ^      |
|----------|----------------------------------------------------------------------------------------------------|------------------------------------------------------|-------|-----------------|-----|---------|----------------------|--------|
| Q        | 2 is b                                                                                                    |                                                      | อิติ  | $\Theta \oplus$ |     | ck      | Skip Co              | mplete |
|          |                                                                                                    |                                                      |       |                 | ₹   |         | Study Design         | ^      |
|          |                                                                                                    |                                                      |       |                 |     |         | Final                |        |
|          |                                                                                                    | Journal of                                           |       |                 | Arı | ns      |                      |        |
|          |                                                                                                    | Antimicrobial                                        |       |                 |     | Inte    | ervention Arm S      | ize    |
|          | J Antimicrob Chemother 2020; <b>75</b> : 3379–3385<br>doi:10.1092/jac/dkag22/. Advance Access publication 10 August 2020   | Chemotherapy                                         |       |                 |     |         |                      | +      |
|          |                                                                                                    |                                                      |       |                 | ₹   |         | Extracted Data       | ^      |
|          |                                                                                                    |                                                      |       |                 | Fi  | ter Dat | a Elements           |        |
|          | Sofosbuvir and daclatasvir compared with standa                                                                            | rd of care in the                                    |       |                 |     |         | Add one or more arms |        |
|          | treatment of patients admitted to hospital with mo                                                                         | derate or severe                                     |       |                 | -   |         |                      |        |
|          | coronavirus infection (COVID-19): a randomized (                                                                           | controlled trial                                     |       |                 |     |         |                      |        |
|          | Anahita Sadeahi 🕼 1. Ali Ali Asaari <sup>1</sup> . Alireza Norouzi <sup>2</sup> . Zahedin Kheiri <sup>3</sup> . Amir Anush | rvani <sup>1</sup> . Mahnaz Montazeri <sup>4</sup> . |       |                 |     |         |                      |        |
|          | Hadiseh Hosamirudsai <sup>5</sup> , Shirin Afhami <sup>6</sup> , Elham Akbarpour 💿 <sup>1</sup> , Rasoul Alianneja         | 1 <sup>7</sup> , Amir Reza Radmard <sup>8</sup> ,    |       |                 |     |         |                      |        |
|          | Amir H. Davarpanah", Jacob Levi <sup>10</sup> , Hannah Wentzel <sup>11</sup> , Ambar Qavi <sup>11</sup> , Anna Garr        | itt <sup>12</sup> , Bryony Simmons <sup>13</sup> ,   | Dow   |                 |     |         |                      |        |
|          | Andrew Hitt 🛛 and Shahin Merat 😈 🦈                                                                                         |                                                      | nload |                 |     |         |                      |        |

This will display three columns: Reviewer A, Reviewer B, and Final. The adjudicator will put the correct data in the Final column, adjudicating differences between the reviewers. Disagreements between

reviewers are highlighted in red. The adjudicator can choose to input the same data as either of the reviewers or neither of them if they were both wrong. To enter in data, hit the plus sign and fill in the cells. You may use the arrows icon to toggle between viewing reviewer decisions and the study. When done, to move on to the next study, hit Complete in the top right corner.

| ₹                    |            |          |                       | Navigation     |       |              |                |            |          |         | ^      |  |
|----------------------|------------|----------|-----------------------|----------------|-------|--------------|----------------|------------|----------|---------|--------|--|
| Back                 |            |          |                       |                |       |              |                |            |          | Skip Co | mplete |  |
| ₹                    |            |          |                       | Study Design   |       |              |                |            |          |         | ^      |  |
| Arms                 |            |          |                       |                |       |              |                |            | _        |         |        |  |
|                      | Reviewer A |          |                       | Reviewer B     |       |              |                | Fina       | d l      |         |        |  |
| Interve              | ntion      | Arm Size | Intervention Arm Size |                |       |              | Interv         |            | Arm Size |         |        |  |
| Daclata              | asvir      | 12       | Daclatas              | Daclatasvir 11 |       |              |                |            |          |         |        |  |
| Sofosb               | uvir       | 10       | Sofosbuv              | vir            | 10    | $\checkmark$ |                |            |          |         |        |  |
|                      |            |          |                       |                |       |              |                |            |          |         | +      |  |
| ₹                    |            |          |                       | Extracted Data | a     |              |                |            |          |         | ~      |  |
| Filter Data Elemente | 5          |          |                       |                |       |              |                |            |          |         |        |  |
|                      | Reviewer A |          | Reviewer B            |                |       |              | Final          |            |          |         |        |  |
| Age Median 🔗         |            |          | Age Median 🔗          |                |       |              | Age Median 🔗   |            |          |         |        |  |
| 5                    |            |          | <b>J</b>              |                |       | 5            |                |            |          |         | +      |  |
| Asthma 🔗             |            |          | Asthma 🔗              |                |       | Ast          | nma ⊗          |            |          |         |        |  |
| Timepoint            | Time       | Units    | Timepoint             | Time           | Units |              | Timepoint Time |            |          | Units   |        |  |
| Baseline             | 5          | Days     | Baseline              | 5              | Days  | $\checkmark$ | Baseline       | ~          | 0        | Days    | ~ 団    |  |
| Arm                  | Events     | Total    | Arm                   | Events         | Total |              | Arm            | Arm Events |          | Total   |        |  |
| Daclatasvir          | 2          | 12       | Daclatasvir           | 4              | 11    | $\checkmark$ |                |            |          |         | 団      |  |
| Sofosbuvir           | 1          | 10       | Sofosbuvir            | 3              | 10    | $\checkmark$ |                |            |          |         | 団      |  |
|                      |            |          |                       |                |       |              |                |            |          |         | +      |  |
| Cancer 🔗             |            |          | Cancer 🔗              |                |       | Can          | cer 🔗          |            |          |         |        |  |

From: https://wiki.nested-knowledge.com/ - Nested Knowledge

Permanent link: https://wiki.nested-knowledge.com/doku.php?id=wiki:autolit:extraction:dual&rev=1663368527

Last update: 2022/09/16 22:48

3/3